#### MANAGE YOUR SSN AND OTHER GOVERNMENT IDS

# Overview

This job aid outlines the process for an Employee and HR Liaisons to verify a social security number and edit Government IDs in Workday. A Government ID and/or National ID for employees to enter and edit their U.S. Social Security Number or Qatar ID Card number and additional Government IDs such as Resident Citizen of the United States ID card (I-179)

#### Important Information:

- Employee(s) should be prepared to provide documented proof of changes for verification purposes
- If you continually receive an error when trying to verify your social security number, contact your local HR Office
- Employees who do not already have a social security number entered in Workday receive a task during onboarding to enter this number during the onboarding process

## **INSTRUCTIONS:**

Changes can be made to your **Government IDs** from your Worker profile if needed using **the Change My Government IDs** task

From the Workday Home page:

1. Click the **My Account** icon at the top right corner of your screen

Note: A cloud will be displayed if you do not have a profile picture

- 2. Click View Profile
- 3. On your Worker Profile, click Personal
- 4. Under the IDs section, click Edit
- 5. In the drop-down that appears, select Change My Government IDs
- 6. Read the onscreen text for helpful information

### Add your IDs

1. In the **National IDs** and/or **Government IDs** section, add information by clicking the Add icon [+].

**IMPORTANT**: The social security number or Qatar ID number should **only** be entered into National ID. No other data should be included in the National ID section

- 2. Fill out information for fields including
  - Country
  - National ID Type (e.g., SSN)
  - Government ID Type (e.g., depending on what you are editing)
  - Identification #
  - Issued Date. Only required for Government ID
  - Expiration Date
  - Verification Date. Leave blank as this will be updated by your HR Partner
- 3. Enter any comments, as needed
- 4. Click Submit
- 5. Move to the Next section of this job aid to continue

# **Edit your IDs**

- 1. In the National IDs section, use the Add/Edit ID column to update the existing SSN
- 2. Add or update the Issued Date as needed

Note: An Issued Date is not required

IMPORTANT: You cannot delete your SSN record. Contact your HR Partner to assist.

- 3. In the Additional Government IDs section, edit the Identification #. The Issued Date and Expiration Date fields may be provided but are not required
- 4. Enter any comments, as needed.

**WARNING**: Do not upload a copy of any government documents in the **Attachment** section unless asked to do so. Please contact your HR Partner with questions

5. Click Submit

# **Up Next**

You will be prompted to show documented proof of the ID to your HR Contact or HR Partner.

The request will be routed to other individuals for additional steps. You may be required to provide documented proof to these other individuals prior to the process being able to move forward.

This completes the Manage Your SSN and other Government IDs process.